1. 강의실 접속-좌측 탭 '고급설정'-문제은행에서 '가져오기'-'무들 XML형식' 클릭-하단 파일 첨부, 가져오기 클릭

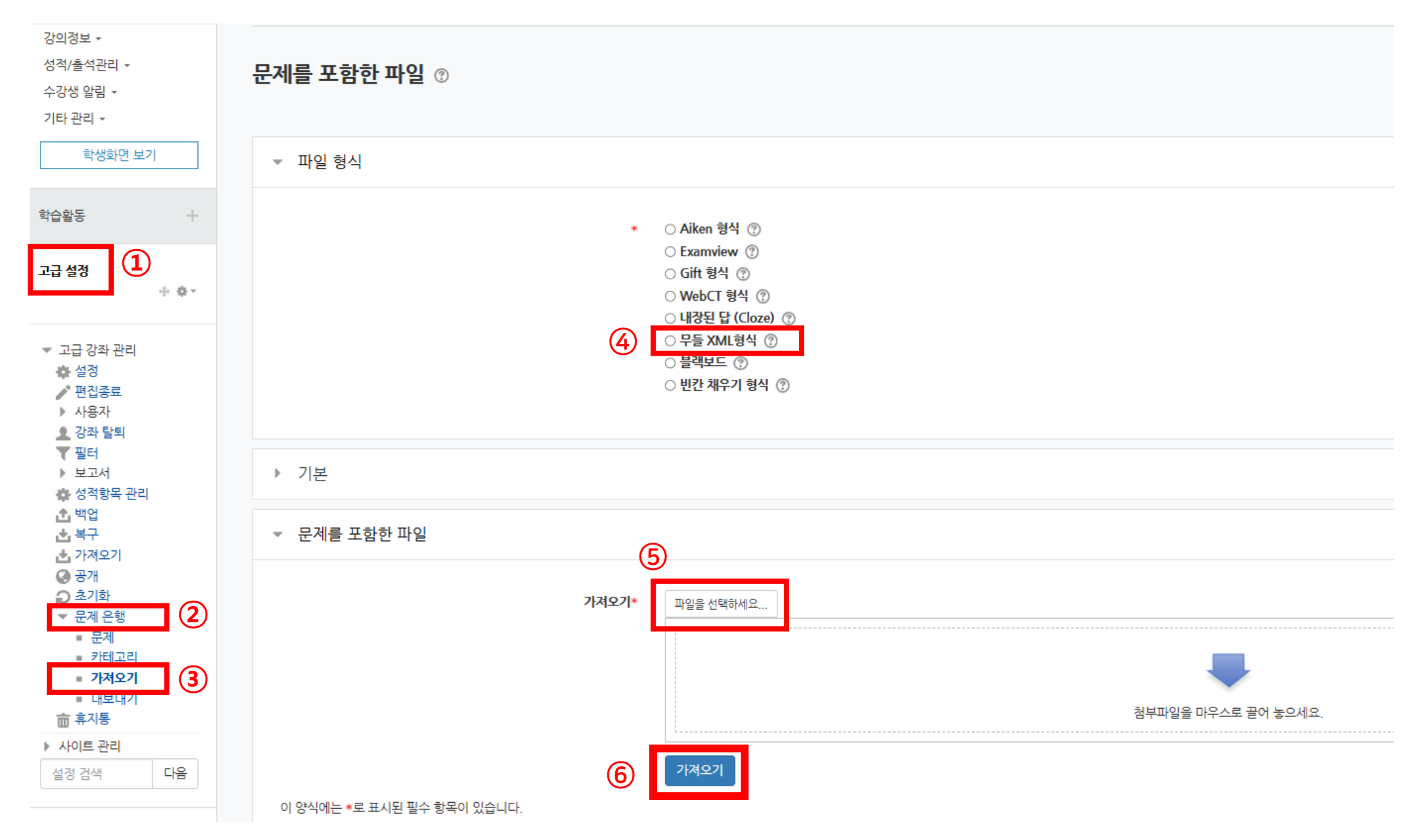

## 2. 계속 클릭- 카테고리 추가(ex. 난이도 상/중/하) 및 선택-문제 문항 확인

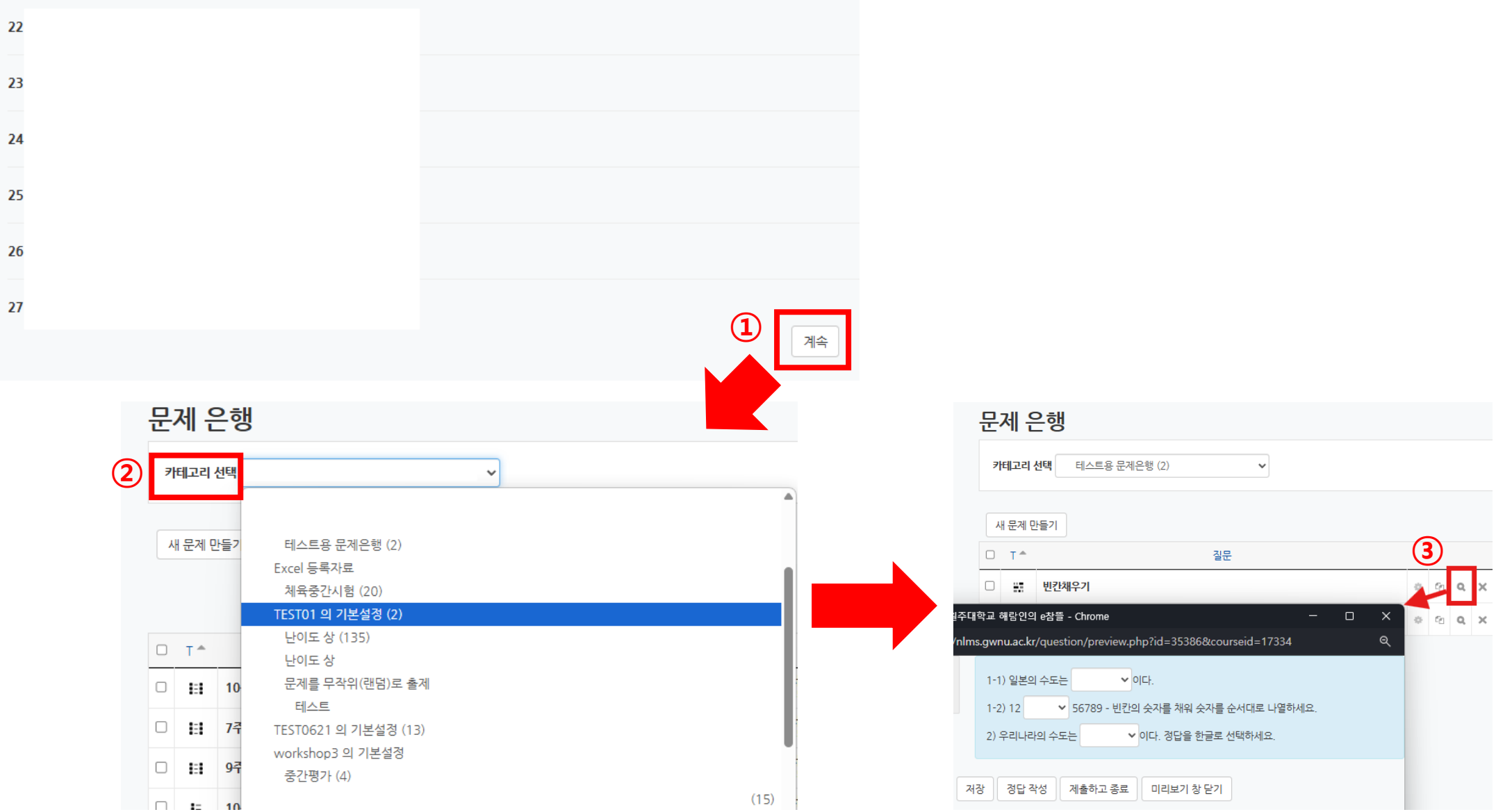

## 3. 강의실 입장 후 우측 상단 '편집 ' 클릭- 우측 초록색 버튼 '자료 및 활동 추가 ' 클릭, '퀴즈' 클릭

| <b>f</b> | 테스트용 강좌                                                                  |            |                     |         |      | 0   |          | S          | 로그아웃 |                 |    |
|----------|--------------------------------------------------------------------------|------------|---------------------|---------|------|-----|----------|------------|------|-----------------|----|
| ¢        |                                                                          |            |                     |         |      |     |          |            |      |                 |    |
| 멸        | 강의실 홈 -                                                                  |            |                     |         |      |     |          | 1          | 88   |                 |    |
| *        | <b>성적/출석관리 *</b><br>· 학습이러원왕                                             | 강의 개요      |                     |         |      |     |          |            |      |                 |    |
| 2        | <ul> <li>학습진도현황</li> <li>오프라인출석부</li> <li>성격부</li> <li>평가비올관리</li> </ul> | <b>P</b>   |                     |         |      |     |          |            |      |                 |    |
|          | 수강생 알림 <del>~</del><br>기타 관리 <del>~</del>                                | 과목공지       | 강의 자료 및 학습<br>학습 활동 | · 활동 추가 |      |     |          |            | ×    |                 |    |
|          | 학습활동 —                                                                   | 주차 별 학습 활동 |                     |         | ίΞ   | w   | ()       | $\odot$    | 28   |                 |    |
|          |                                                                          |            | 게시판                 | 과제      | 설문조사 | 위키  | 채팅방      | 퀴즈         | 토론방  | (2) + 자료 및 활동 - | 루가 |
|          |                                                                          |            |                     | 凸       |      |     |          | 3          |      | 전체              | ~  |
|          |                                                                          |            | 투표<br>강의 자료         | 팀플평가    | 화상강의 |     |          |            |      |                 | 0  |
|          |                                                                          |            | Ø                   |         |      |     | <b>e</b> |            |      |                 |    |
|          |                                                                          |            | URL링크<br>폴더         | 개요      | 동영상  | 웹문서 | 이러닝콘텐츠   | 첨단강의(LABY) | 파일   | + 자료 및 활동 추가    |    |

4. 퀴즈 제목 및 필요한 설정 선택 후 저장-퀴즈 편집 클릭우측 '추가' 클릭, '랜덤 문제 ' 클릭

| ▼ 기본                           |                   |                                                                                                    |
|--------------------------------|-------------------|----------------------------------------------------------------------------------------------------|
| 1 제목* 테스트                      |                   | 테스트                                                                                                    |
| <u>4</u> g <u>B</u> <i>I</i> ∧ |                   | 답안제출 가능 횟수: 1                                                                                                    |
|                                |                   |                                                                                                    |
|                                |                   | 추가된 문제가 없습니다. '퀴즈 편집'을 클릭하여 문제를 추가하세요                                                                                                    |
|                                |                   | 2 R주편집<br>강좌로 들아가기                                                                                                    |
| 메인 화면에 설명 보이기 ⑦ 🗌              |                   |                                                                                                    |
| ▼ 퀴즈 기간 설정                     |                   |                                                                                                    |
| 시작 열시 ⑦ 2025 ㆍ 3월 ㆍ 11 ㆍ       | 17 💙 58 🗸 🛗 🗆 활성화 |                                                                                                    |
| 종료 열시 2025 💙 3월 💙 11 💙         | 17 🗸 58 🖌 🛗 🗅 활성화 | 최고점수 100.( 저장                                                                                                    |
| 시간제한 ⑦ 0 분간 > □ 활성화            |                   | + 신규 문제                                                                                                    |
| 더 보기                           |                   |                                                                                                    |
|                                |                   | ➡ 군세운행으도부                                                                                                    |
| ▶ 성적                           |                   | Et                                                                                                    |
| ▼ 퀴즈 서식                        |                   | ➡ 랜덤 문제                                                                                                    |
| 한 페이지 당 문제 개수 ⑦ 1문제 ✔          |                   | <u>جرار على المحمد المحمد المحم</u> |

## 5. 문제가 소속된 카테고리 선택, 무작위 문제 수 선택,랜덤 문제 추가 클릭-문제 확인-끝

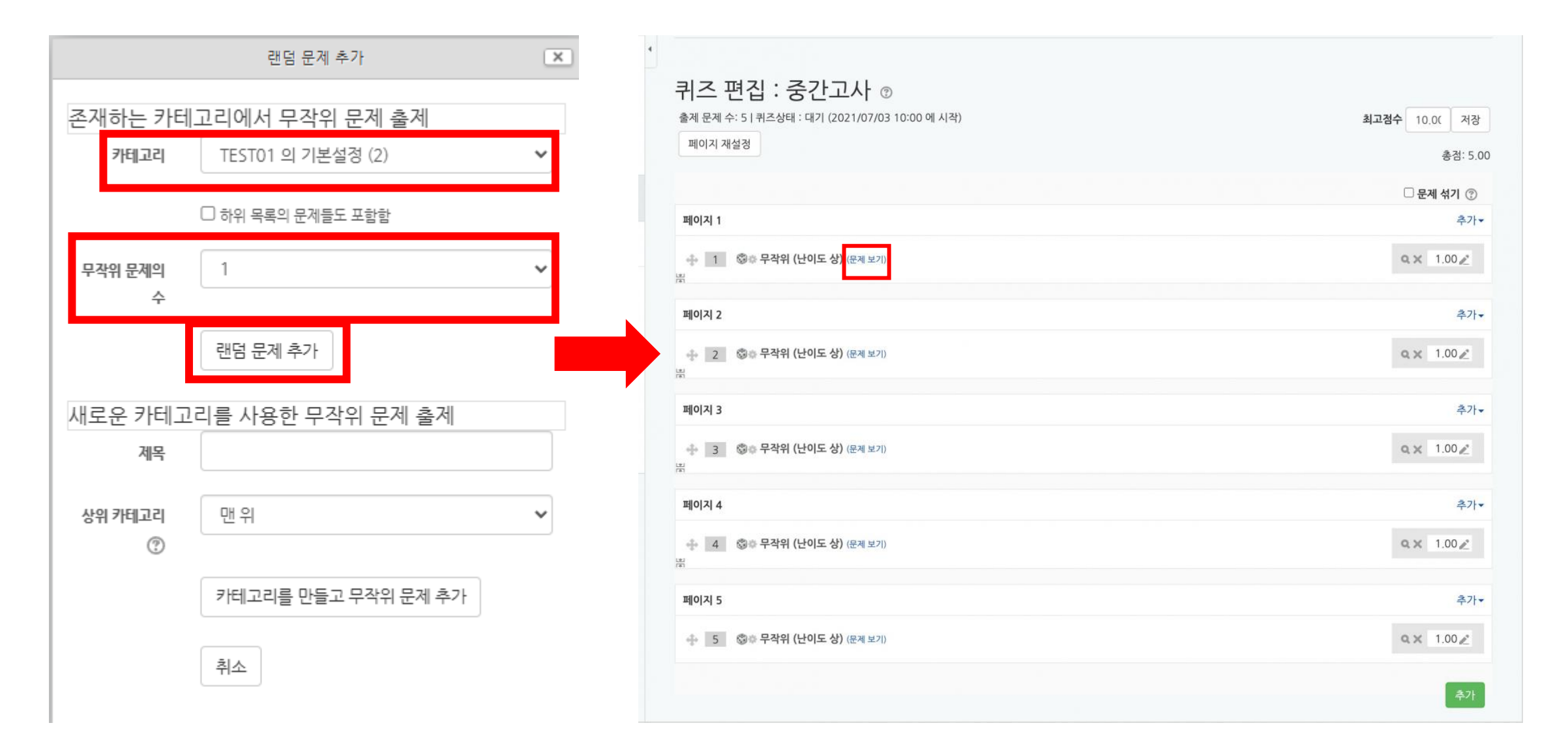